## Passo a passo de como lançar horas complementares no ERE

## Prazo: 20/11/2020

- 1- Possuir o certificado da atividade que se deseja obter horas complementares;
- 2- Preencher a declaração de autenticidade disponível em <u>http://www.dirgrad.cefetmg.br/wp-</u> <u>content/uploads/sites/81/2020/09/Resolu%C3%A7%C3%A3o-CGRAD-36-2020-Atividades-</u> <u>Complementares.pdf</u>;
- 3- Crie uma pasta com esses dois arquivos e faça a compactação;

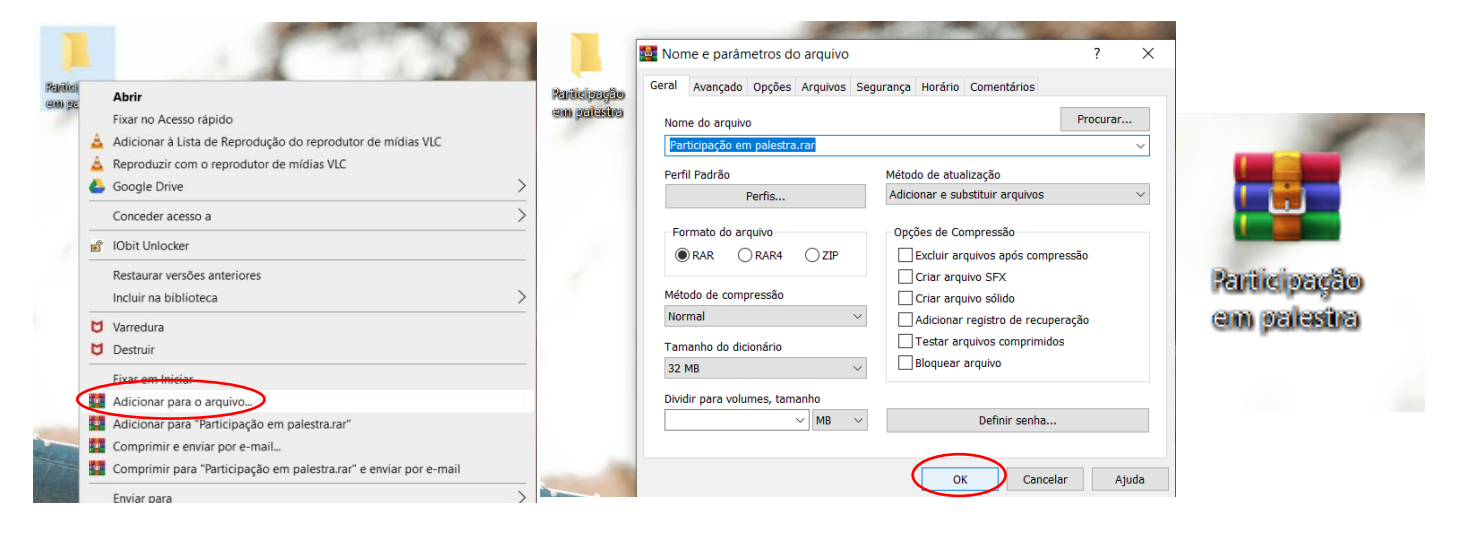

4- Acesse o SIGAA no caminho: Ensino > Registro de Atividade Complementares;

| C | E                                                                        | FET-MG - SIGAA - Sistema Integrad                      |  |  |  |  |  |  |  |  |  |
|---|--------------------------------------------------------------------------|--------------------------------------------------------|--|--|--|--|--|--|--|--|--|
| ) | <b>JULIA NETTO DE T. FERREIRA</b><br>DIRETORIA DO CAMPUS CURVELO (11.59) |                                                        |  |  |  |  |  |  |  |  |  |
|   | 6                                                                        | Ensino 🍯 Pesquisa 🧇 Extensão 📮 Monito                  |  |  |  |  |  |  |  |  |  |
|   |                                                                          | Consultar Minhas Notas<br>Consultar Índices Acadêmicos |  |  |  |  |  |  |  |  |  |
|   |                                                                          |                                                        |  |  |  |  |  |  |  |  |  |
|   |                                                                          | Emitir Atestado de Matrícula                           |  |  |  |  |  |  |  |  |  |
|   |                                                                          | Emitir Histórico                                       |  |  |  |  |  |  |  |  |  |
|   |                                                                          | Emitir Declaração de Vínculo                           |  |  |  |  |  |  |  |  |  |
|   |                                                                          | Alunos Aptos a Colar Grau                              |  |  |  |  |  |  |  |  |  |
|   |                                                                          | Avaliação Institucional                                |  |  |  |  |  |  |  |  |  |
|   |                                                                          | Matrícula On-Line                                      |  |  |  |  |  |  |  |  |  |
|   |                                                                          | Solicitações de Turma de Férias                        |  |  |  |  |  |  |  |  |  |
|   |                                                                          | Trancamento de Matrícula                               |  |  |  |  |  |  |  |  |  |
|   |                                                                          |                                                        |  |  |  |  |  |  |  |  |  |
|   | $\langle$                                                                | Registro de Atividades Complementares                  |  |  |  |  |  |  |  |  |  |
|   |                                                                          | Produções Acadêmicas                                   |  |  |  |  |  |  |  |  |  |
|   |                                                                          | Consultar Turmas do Próx. Semestre                     |  |  |  |  |  |  |  |  |  |
|   |                                                                          | Atividades de Campo                                    |  |  |  |  |  |  |  |  |  |
|   |                                                                          | Calendário Acadêmico                                   |  |  |  |  |  |  |  |  |  |
|   |                                                                          | Consultas Gerais                                       |  |  |  |  |  |  |  |  |  |

## 5- Clique em "Cadastrar Novo Registro";

| CEFET-MG - SIGAA - Sistema Integrado de Gestão de Atividades Acadêmicas Tempo de Sessão: 01:00 SAIR |                                  |                 |               |                 |  |  |  |  |  |  |
|----------------------------------------------------------------------------------------------------|----------------------------------|-----------------|---------------|-----------------|--|--|--|--|--|--|
| JULIA NETTO DE T. FERREIRA                                                                          | Semestre atual: 2020.1           | 🗄 Módulos       | Abrir Chamado | ■ Menu Discente |  |  |  |  |  |  |
| DIRETORIA DO CAMPUS CURVELO (11.59)                                                                 |                                  | 🕞 Alterar senha |               |                 |  |  |  |  |  |  |
| Portal do Discente > Registro da Atividade Complementar                                             |                                  |                 |               |                 |  |  |  |  |  |  |
|                                                                                                    |                                  |                 |               |                 |  |  |  |  |  |  |
| Caro discente,                                                                                      |                                  |                 |               |                 |  |  |  |  |  |  |
| Abaixo estão listadas as suas solicitações de registro de atividades complementares.                |                                  |                 |               |                 |  |  |  |  |  |  |
|                                                                                                    |                                  |                 |               |                 |  |  |  |  |  |  |
| 📀: Cadastrar Novo Registro 🔍 : Visualizar Registro 🛛 🤯: Alterar Registro                            |                                  |                 |               |                 |  |  |  |  |  |  |
| REGISTROS DE ATIVIDADES COMPLEMENTARES DO DISCENTE (17)                                             |                                  |                 |               |                 |  |  |  |  |  |  |
| Data Tipo                                                                                           | Observação / Descrição CH Status |                 |               |                 |  |  |  |  |  |  |
| ATIVIDADES COMPLEMENTARES                                                                           |                                  |                 |               |                 |  |  |  |  |  |  |

- 6- Em Comprovante da Atividade: Escolha o arquivo compactado que criou;
- 7- Tipo de Atividade: Selecione o tipo de atividade correta (consulte tabela Excel);
- 8- Adicione uma observação ou descrição de sua escolha;
- 9- Clique em "Próximo Passo";

| Informe os Detalhes do Registro da Atividade                                                      |  |  |  |  |  |  |  |
|---------------------------------------------------------------------------------------------------|--|--|--|--|--|--|--|
| DADOS DO DISCENTE                                                                                 |  |  |  |  |  |  |  |
| Matrícula: 20183003500                                                                            |  |  |  |  |  |  |  |
| Nome: JULIA NETTO DE TOLEDO FERREIRA                                                              |  |  |  |  |  |  |  |
| Curso: 10225 - ENGENHARIA CIVIL - CURVELO - BACHARELADO - Presencial - N                          |  |  |  |  |  |  |  |
| Currículo: 10225 - 2014.2                                                                         |  |  |  |  |  |  |  |
| Dados da Atividade Complementar                                                                   |  |  |  |  |  |  |  |
| Comprovante da Atividade: * Escolher arquivo Participação em palestra.rar 💈                       |  |  |  |  |  |  |  |
| Tipo da Atividade: 🖈 ATIVIDADES COMPLEMENTARES/PALESTRA NA ÁREA DE CONCENTRAÇÃO DO CURSO (POR H 🗸 |  |  |  |  |  |  |  |
| Observação / Descrição: * Participação em palestra                                                |  |  |  |  |  |  |  |
| Cancelar Próximo Passo >>                                                                         |  |  |  |  |  |  |  |
| 🖈 Campos de preenchimento obrigatório.                                                            |  |  |  |  |  |  |  |

Portal do Discente

## 10- Clique em "Cadastrar";

| CEFET-MG - SIGAA - Sistema Integrado de Gestão de Atividades Acadêmicas Tempo de Sessão: 01:00 SAIR                                                        |                        |                 |                 |               |  |  |     |                        |     |
|----------------------------------------------------------------------------------------------------|------------------------|-----------------|-----------------|---------------|--|--|-----|------------------------|-----|
| JULIA NETTO DE T. FERREIRA                                                                                                    | Semestre atual: 2020.1 | 🗄 Módulos       | 🛕 Abrir Chamado | Menu Discente |  |  |     |                        |     |
| DIRETORIA DO CAMPUS CURVELO (11.59)                                                                                                    |                        | 😋 Alterar senha |                 |               |  |  |     |                        |     |
| Portal do Discente > Registro da Atividade Complementar                                                                                                    |                        |                 |                 |               |  |  |     |                        |     |
|                                                                                                    |                        |                 |                 |               |  |  |     |                        |     |
| Caro discente,                                                                                                    |                        |                 |                 |               |  |  |     |                        |     |
| Confirme se as informações abaixo estão corretas antes de cadastrar a solicitação.                                                                         |                        |                 |                 |               |  |  |     |                        |     |
|                                                                                                    |                        |                 |                 |               |  |  |     |                        |     |
| 🔍: Visualizar Arquivo                                                                                                    |                        |                 |                 |               |  |  |     |                        |     |
| DETALHES DO REGISTRO DA ATIVIDADE                                                                                                    |                        |                 |                 |               |  |  |     |                        |     |
| Matrícula: 20183003500                                                                                                    |                        |                 |                 |               |  |  |     |                        |     |
| Nome: JULIA NETTO DE TOLEDO FERREIRA                                                                                                    |                        |                 |                 |               |  |  |     |                        |     |
| Tipo da Atividade ATIVIDADES COMPLEMENTARES/ PALESTRA NA ÁREA DE CONCENTRAÇÃO DO CURSO (POR HORA DE<br>Complementar: PALESTRA)                             |                        |                 |                 |               |  |  |     |                        |     |
| Comprovante da Atividade: participação em palestra.rar 🔍                                                                                                   |                        |                 |                 |               |  |  |     |                        |     |
| Carga Horária: 1,20 h<br>Observações: Participação em palestra                                                                                             |                        |                 |                 |               |  |  |     |                        |     |
|                                                                                                    |                        |                 |                 |               |  |  | Cad | astrar << Voltar Cance | lar |
| Portal do Discente                                                                                                    |                        |                 |                 |               |  |  |     |                        |     |
| SIGAA   Secretaria de Governança da Informação - (31) 3319-7000   Copyright © 2006-2020 - UFRN - vm-sig-app-06.ditic.sgi.cefetmg.br.inst6 - v3.45.7cefet99 |                        |                 |                 |               |  |  |     |                        |     |

Sua atividade estará submetida para análise, aguarde o processo e acompanhe o status na mesma aba inicial.